# **KOPIE ZAPASOWE W WINDOWS SERVER 2012 R2**

### I. Wprowadzenie do ćwiczenia.

## 1. Pojęcie archiwizacji.

**Archiwizacja** to czynność przeniesienia, skopiowania danych w inne miejsce w pamięci masowej (lub na inną pamięć masową), w celu ich długotrwałego przechowywania.

## 2. Kopia bezpieczeństwa (zapasowa).

**Kopia bezpieczeństwa (backup copy)** to duplikat danych, tworzony ze względów bezpieczeństwa, służący do odtworzenia oryginalnych danych w przypadku ich utraty lub uszkodzenia.

#### 3. Typy kopii zapasowej.

#### • normalna kopia zapasowa

- wykonywana dla wszystkich zaznaczonych plików,
- po wykonaniu kopii atrybut Archive jest czyszczony,
- czasochłonna przy tworzeniu,

#### • przyrostowa kopia zapasowa

- wykonywana jest np. dzień po kopii normalnej,
- po wykonaniu kopii atrybut Archive jest czyszczony,
- zawiera tylko te pliki, które zmieniono lub utworzono od ostatniej kopii normalnej lub przyrostowej,
- jest najszybszym i zajmującym najmniej miejsca rodzajem kopii,
- przywracenie danych zaczynamy od normalnej kopii zapasowej, a następnie w kolejności tworzenia, każdą cząstkową kopię przyrostową,

#### • różnicowa kopia zapasowa

- zawiera tylko te pliki, które zmieniono lub utworzono od ostatniej normalnej kopii zapasowej,
- po wykonaniu kopii atrybut Archive nie jest czyszczony,
- jest mniejsza niż normalna kopia zapasowa, a większa niż przyrostowa,
- do odtworzenia danych potrzebujemy normalną kopię zapasową oraz ostatnią kopię różnicową,

#### codzienna kopia zapasowa

- to kopia wszystkich danych zmienionych w określonym dniu zapasowej,
- lista plików powstaje w oparciu o datę modyfikacji,
- atrybut Archive nie jest używany ani zerowany.

#### 4. Zaawansowane funkcje tworzenia kopii i odtwarzania danych.

- usługa VSS (Volume Shadow Copy Service) - funkcja VSS umożliwia tworzenie kopii zapasowych baz danych, plików, które są np. otwarte i jest wykonywana w dowolnym momencie.

- *wykluczanie plików* - umożliwia określenie rozszerzeń czy właścicieli poszczególnych plików, które można wykluczyć podczas tworzenia kopii zapasowej.

#### 5. Instalacja usługi "kopia zapasowa".

Aby uruchomić możliwość tworzenia kopii zapasowej uruchamiamy z "Menedżera serwera" opcję "Narzędzia"--> "Kopia zapasowa systemu Windows Server".

| ā.                                                                         | Menedże                    | r serwera           | _ <b>_</b> X                                                                                                    |
|----------------------------------------------------------------------------|----------------------------|---------------------|----------------------------------------------------------------------------------------------------|
| 🕞 🕘 📲 📲 🖓                                                                  | awigacyjny                 | • 🕲   🚩 Zarządzaj N | arzędzia Widok Pomoc                                                                                                    |
| Pulpit nawigacyjny                                                         | MENEDŻER SERWERA           | A — ZAPRASZAMY!     | Active Directory Module for Windows PowerShell<br>Centrum administracyjne usługi Active Directory<br>Defragmentacja i optymalizacja dysków<br>Durce |
| Wszystkie serwery                                                          |                            | Konfiguruj ten s    | Diagnostyka pamięci systemu Windows<br>DNS                                                                                                    |
| 윤 DNS<br>폐 Dostęp zdalny                                                   | SZYBKI START               | 2 Dodaj role i funk | Edytor ADSI<br>File Server Resource Manager                                                                                                    |
| Usługi AD DS                                                               | CO NOWEGO                  | 3 Dodaj inne serw   | Harmonogram zadań<br>Informacje o systemie<br>Iniciator ISCSI                                                                                       |
| <ul> <li>Usługi drukowania</li> <li>Usługi plików i magazy &gt;</li> </ul> |                            | A DOWOLZ GLODE 36   | Konfiguracja systemu<br>Kopia zapasowa systemu Windows Server                                                                                       |
|                                                                            | DOWIEDZ SIĘ<br>WIĘCEJ<br>< |                     | Kreator konfiguracji zabezpieczeń<br>Lokacje i usługi Active Directory<br>Menedzer internetowych usług informacyjnych (IIS<br>Monitor wartajności   |

Uruchamia nam się narzędzie **wbadmin**, którym możemy planować i tworzyć kopie zapasowe. Ale jak widzimy funkcja ta nie jest zainstalowana. Zamykamy to narzędzie i doinstalujemy naszą funkcję.

| Plik Akçia Widek Pomoc                                                                                                    | 📸 👘 wbadmin - [Kopia zap    | asowa systemu Windows Server (Lokalne)\Lokalna kopia zapasowa]                                                                                                  | _ 0 X              |
|----------------------------------------------------------------------------------------------------|-----------------------------|----------------------------------------------------------------------------------------------------|--------------------|
| Kopia zapasowa systemu Wirk Lokalna kopia zapasowa          Image: Comparison of the system wirk Lokalna kopia zapasowa systemu Windows Server nie jest zainstalowany na tyr pozycje "Dodaj role i funkcje" i postępuj zgodnie z instrukcjami kreatora w celu       Akcje         Image: Comparison of the systemu Windows Server nie jest zainstalowany na tyr pozycje "Dodaj role i funkcje" i postępuj zgodnie z instrukcjami kreatora w celu       Image: Comparison of the systemu Windows Server nie jest zainstalowany na tyr pozycje "Dodaj role i funkcje" i postępuj zgodnie z instrukcjami kreatora w celu         Image: Comparison of the systemu Windows Server nie jest zainstalowany na tyr pozycje "Dodaj role i funkcje" i postępuj zgodnie z instrukcjami kreatora w celu         Image: Comparison of the systemu Windows Server nie jest zainstalowany na tyr pozycje "Dodaj role i funkcje" i postępuj zgodnie z instrukcjami kreatora w celu         Image: Comparison of the systemu Windows Server nie jest zainstalowany na tyr pozycje "Dodaj role i funkcje" i postępuj zgodnie z instrukcjami kreatora w celu         Image: Comparison of the systemu Windows Server nie jest zainstalowany na tyr pozycje "Dodaj role i funkcje" i postępuj zgodnie z instrukcjami kreatora w celu         Image: Comparison of the systemu Windows Server nie jest zainstalowany na tyr pozycje "Dodaj role i funkcje" i postępuj zgodnie z instrukcjami kreatora w celu                                                                                                    | Plik Akcja Widok Pomoc      |                                                                                                    |                    |
| Kopia zapasowa systemu Winc<br>Lokalna kopia zapasowa<br>Lokalna kopia zapasowa<br>Za pomocą tej aplikacji można wykonać pojedynczą kopię za<br>Program Kopia zapasowa systemu Windows Server nie jest zainstalowany na tyt<br>pozycje "Dodaj role i funkcje" i postępuj zgodnie z instrukcjami kreatora w celu<br>Vidok<br>Pomoc<br>Vidok<br>Vidok |                             |                                                                                                    |                    |
| Karaka konstrukcje statu konstrukcje statu ko                                                                                                    | Kopia zapasowa systemu Winc | okalna kopia zapasowa 🧉 🕯                                                                                                    | Akcje              |
| Program Kopia zapasowa systemu Windows Server nie jest zainstałowany na tyt pozycję "Dodaj role i funkcję" i postępuj zgodnie z instrukcjami kreatora w celu                                                                                                    | B count tops tops on        | Za pomocą tej aplikacji można wykonać pojedynczą kopię za                                                                                                    | Lokalna A<br>Widok |
|                                                                                                    |                             | Program Kopia zapasowa systemu Windows Server nie jest zainstalowany na tyr<br>pozycje "Dodaj role i funkcje" i postępuj zgodnie z instrukcjami kreatora w celu | Pomoc              |
| < III > < III > <                                                                                                    |                             |                                                                                                    |                    |
| < <u>m</u> > < <u>m</u> >                                                                                                    |                             |                                                                                                    |                    |
| < III > < III > <                                                                                                    |                             |                                                                                                    |                    |
| < <u> </u>                                                                                                    |                             |                                                                                                    |                    |
| < m > <                                                                                                    |                             |                                                                                                    | ē.                 |
|                                                                                                    | < 111 > <                   | III 5                                                                                                    |                    |

Uruchamia nam się narzędzie **wbadmin**, którym możemy planować i tworzyć kopie zapasowe. Ale jak widzimy funkcja ta nie jest zainstalowana. Zamykamy to narzędzie i doinstalujemy naszą funkcję.

| 📓 wbadmin - [Kopia zap      | asowa systemu Windows Server (Lokalne)\Lokalna kopia zapasowa]                                                                                                  |     |                   | ×   |
|-----------------------------|----------------------------------------------------------------------------------------------------|-----|-------------------|-----|
| Plik Akcja Widok Pomoc      |                                                                                                    |     |                   |     |
| (* *) 📶 🔟 🛄                 |                                                                                                    | _   |                   |     |
| Kopia zapasowa systemu Winc | okalna kopia zapasowa                                                                                                    | ^ A | kcje              |     |
| Br Lokania kopia zapasowa   | y Za pomocą tej aplikacji można wykonać pojedynczą kopię za                                                                                                    | L   | okalna .<br>Widok | . * |
|                             | Program Kopia zapasowa systemu Windows Server nie jest zainstalowany na tyr<br>pozycję "Dodaj role i funkcje" i postępuj zgodnie z instrukcjami kreatora w celu | =   | Pomo              | ¢.  |
|                             |                                                                                                    | ł.  |                   |     |
|                             |                                                                                                    |     |                   |     |
|                             |                                                                                                    |     |                   |     |
|                             |                                                                                                    |     |                   |     |
|                             |                                                                                                    |     |                   |     |
| < = > <                     | Ш                                                                                                    | ~   |                   |     |
|                             |                                                                                                    |     |                   |     |

Uruchamiamy "Menedżer serwera" i wybieramy "Dodaj role i funkcje".

| <b>E</b>                                                                                                    | Meneo                      | džer serwera                                                                                                    | x   |
|----------------------------------------------------------------------------------------------------|----------------------------|----------------------------------------------------------------------------------------------------|-----|
| 🕞 🗧 📲 Pulpit r                                                                                                    | nawigacyjny                | 🔹 🧭   🚩 Zarządzaj Narzędzia Widok Po                                                                                                    | moc |
| 📰 Pulpit nawigacyjny                                                                                                    | MENEDŻER SERWI             | ERA — ZAPRASZAMY!                                                                                                    |     |
| <ul> <li>I Serwer lokalny</li> <li>II Wszystkie serwery</li> <li>II DHCP</li> <li>DNS</li> <li>II Dostęp zdalny</li> <li>IIS</li> <li>II Usługi AD DS</li> <li>Usługi drukowania</li> <li>II Usługi plików i magazy ▶</li> </ul> | SZYBKI START<br>CO NOWEGO  | <ol> <li>Konfiguruj ten serwer lokalny</li> <li>Dodaj role i funkcje</li> <li>Dodaj inne serwery do zarządzan</li> <li>Utwórz grupę serwerów</li> </ol> |     |
|                                                                                                    | DOWIEDZ SIĘ<br>WIĘCEJ<br>< | Ukryj                                                                                                    |     |
|                                                                                                    |                            |                                                                                                    | ~   |

Uruchamia się "Kreator dodawania ról i funkcji" - naciskamy "Dalej".

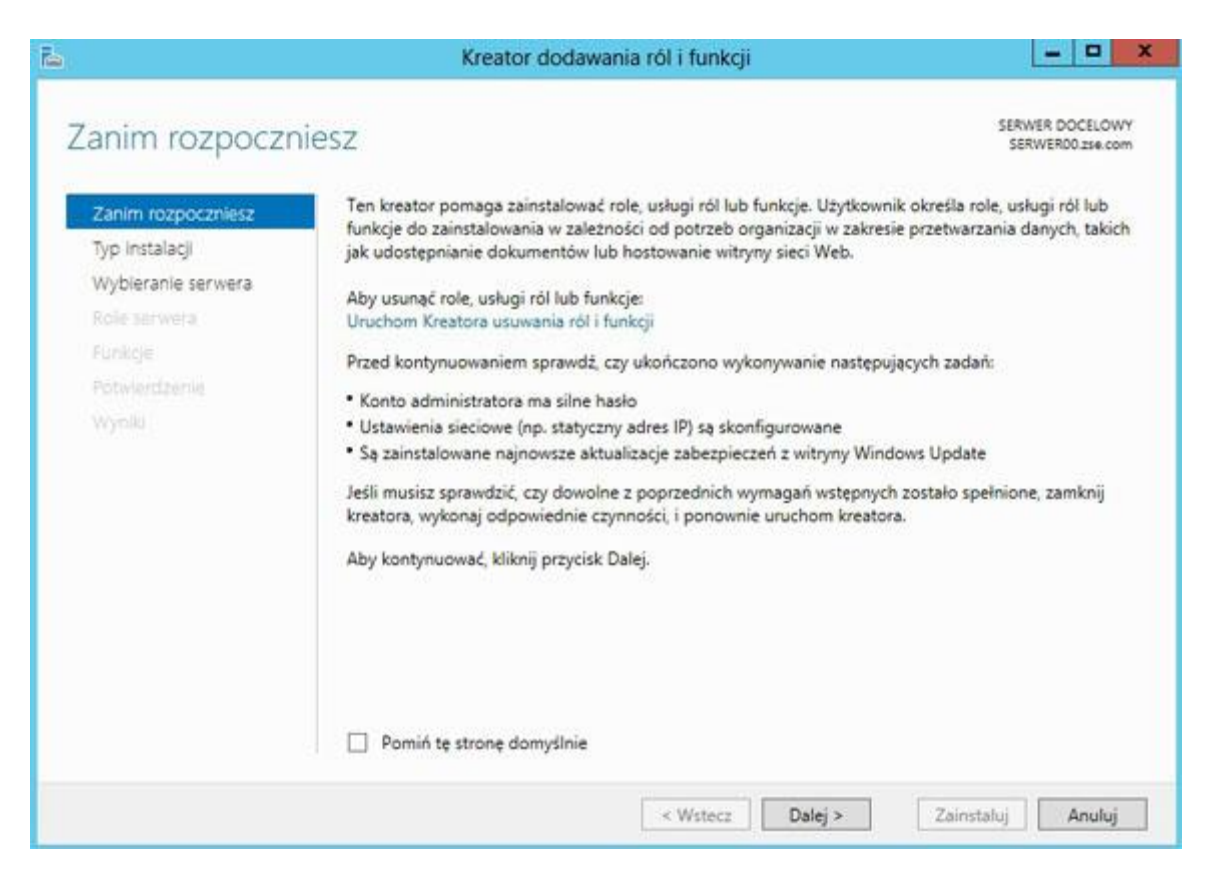

#### Pozostawiamy pierwszą opcję i naciskamy "Dalej".

| Ē.                                                                                                    | Kreator dodawania ról i funkcji                                                                                                    | _ <b>_</b> ×                                                                                  |
|----------------------------------------------------------------------------------------------------|----------------------------------------------------------------------------------------------------|-----------------------------------------------------------------------------------------------|
| Wybieranie typu                                                                                                  | u instalacji                                                                                                    | SERWER DOCELOWY<br>SERWER00.zse.com                                                           |
| Zanim rozpoczniesz<br>Typ Instalacji<br>Wybieranie serwera<br>Role serwera<br>Funkcje<br>Potwierdzenie<br>Wyniki | <ul> <li>Wybierz typ instalacji. Role i funkcje mogą zostać zainstalowane na dzi<br/>na maszynie wirtualnej lub na wirtualnym dysku twardym (VHD) w tyb</li> <li>Instalacja oparta na rolach lub oparta na funkcjach<br/>Skonfiguruj pojedynczy serwer, dodając do niego role, usługi ról i fe</li> <li>Instalacja usług pulpitu zdalnego<br/>Zainstaluj wymagane usługi roli Infrastruktura pulpitu wirtualnego,<br/>oparte na maszynach wirtualnych lub sesjach.</li> </ul> | iałającym komputerze fizycznym,<br>vie offline.<br>unkcje.<br>aby utworzyć wdrożenie pulpitów |
|                                                                                                    | < Wstecz Dalej >                                                                                                    | Zainstaluj Anuluj                                                                             |

Wybieramy nasz serwer (innego nie mamy) i naciskamy "Dalej".

| /ybieranie serv                                            | vera docelowego                                                                                                    | D .                                                                                    |                                                                                                    | SERWER DOCELOW<br>SERWER00.23e.com                                      |
|------------------------------------------------------------|----------------------------------------------------------------------------------------------------|----------------------------------------------------------------------------------------|----------------------------------------------------------------------------------------------------|-------------------------------------------------------------------------|
| Zanim rozpoczniesz<br>Typ instalacji<br>Wybieranie serwera | Wybierz serwer lub wirtu<br>Wybierz serwer z pul<br>Wybierz wirtualny dy                                                    | ialny dysk twardy, na<br>i serwerów<br>sk twardy                                       | którym mają zostać zainstałowa                                                                        | ine role i funkcje.                                                     |
| Role serwera<br>Funkcje<br>Potwerdzenie<br>Wyniki          | Pula serwerów                                                                                                    |                                                                                        |                                                                                                    |                                                                         |
|                                                            | Nazwa<br>SERWER00.zse.com                                                                                                   | Adres IP<br>10.0.245,192.1                                                             | System operacyjny<br>Microsoft Windows Server 2                                                       | 012 Standard                                                            |
|                                                            | Liczba znalezionych kom<br>Na tej stronie są wyświet<br>użyciu polecenia Dodaj s<br>offline i nowo dodane se<br>wyówietlane | iputerów: 1<br>Ilane serwery z syster<br>ierwery w Menedżerz<br>irwery, dla których zb | nem Windows Server 2012, któr<br>e serwera. Obiekty wirtualne kla<br>ieranie danych nie zostało jeszc | e zostały dodane przy<br>stra, serwery w trybie<br>ze ukończone, nie są |

W tym oknie nie zaznaczamy nic tylko klikamy "Dalej".

| Wybieranie ról s                                                                           | erwera                                                                                                    | SERWER DOCELOW                                                                                                    |
|--------------------------------------------------------------------------------------------|----------------------------------------------------------------------------------------------------|----------------------------------------------------------------------------------------------------|
| Zanim rozpoczniesz                                                                         | Wybierz jedną lub więcej ról do zainstalowania na wybranym se                                                                                                    | SERWERD0.zse.cor                                                                                                    |
| Typ instalacji<br>Wybleranie serwera<br>Role serwera<br>Punkcje<br>Potwlerdzenie<br>Wymiki | Kole         Serwer DNS (Zainstalowano)         Serwer faksów         III Serwer sieci Web (IIS) (Zainstalowano)         Usługi aktywacji zbiorczej         Usługi certyfikatów Active Directory         Usługi domenowe Active Directory (Zainstalowano)         III Usługi drukowania i zarządzania dokumentami (Zr.         Usługi LDS w usłudze Active Directory         Usługi plików i magazynowania (Zainstalowano)         Usługi plików i magazynowania (Zainstalowano)         Usługi plików i magazynowania (Zainstalowano)         Usługi zarządzania prawami dostępu w usłudze Ac         Usługi zasad sieciowych i dostępu sieciowego         Windows Server Update Services | Opis<br>Usługi federacyjne Active Directory<br>(AD FS) udostepniają funkcje<br>uproszczonej, zabezpieczonej<br>federacji tożsamości i rejestracji<br>jednokrotnej (SSO) w sieci Web.<br>Usługi AD FS obejmują usługę<br>federacyjną, która umożliwia<br>rejestrację jednokrotną w sieci Web<br>opartą na przeglądarce, serwer<br>proxy usługi federacyjnej, który słu<br>do dostosowywania obsługi dostęp<br>klientów i ochrony zasobów<br>wewnętrznych, oraz agentów sieci<br>Web umożliwiających użytkowniko<br>federacyjnym dostęp do aplikacji<br>obsługiwanych wewnętrznie. |

Szukamy opcji "Kopia zapasowa systemu Windows Server", zaznaczamy ją i klikamy "Dalej".

| E.                                                                                                    | Kreator dodawania ról i funkcji                                                                                                    | = <b>□</b> ×                                                                                                    |
|----------------------------------------------------------------------------------------------------|----------------------------------------------------------------------------------------------------|----------------------------------------------------------------------------------------------------|
| Zanim rozpoczniesz<br>Zanim rozpoczniesz<br>Typ instalacji<br>Wybieranie serwera<br>Role serwera<br><b>Funkcje</b><br>Potwierdzenie | Cji<br>Wybierz jedną lub więcej funkcji do zainstalowania na wybranym<br>Funkcje<br>Climat orozowanie internetowego<br>Klient systemu plików NFS<br>Klient Telnet<br>Klient TFTP<br>E Kolejkowanie komunikatów                                                                                                    | SERWER DOCELOWY<br>SERWERD0.zse.com<br>n serwerze.<br>Opis<br>Program Kopia zapasowa systemu<br>Windows Server umożliwia<br>tworzenie i przywracanie kopii<br>zapasowych systemu operacyjnego,<br>aplikacji i danych. Można<br>zaplanować tworzenie kopii |
|                                                                                                    | Kompresja RDC       Kopia zapasowa systemu Windows Server       Magazyn rozszerzony       Media Foundation       Menedzer zasobów systemu Windows [PRZESTAR       Monitor portu LPR       Mostkowanie centrum danych       III       Varzędzia administracji zdalnej serwera (Zainstalo)       Volsługa emulatora WoW64 (Zainstalowano)       V | zapasowych, a także chronić cały<br>serwer lub konkretne woluminy.                                                                                                    |
|                                                                                                    | < Wstecz Dalej                                                                                                    | × Zainstaluj Anuluj                                                                                                    |

Możemy zaznaczyć aby po zainstalowaniu roli nastąpił restart systemu. Następnie naciskamy "Tak" i "Zainstaluj".

|                                                                                       | Kreator dodawania ról i funkcji                                                                                                    |                                                   |
|---------------------------------------------------------------------------------------|----------------------------------------------------------------------------------------------------|---------------------------------------------------|
| Potwierdzanie o                                                                       | pcji instalacji                                                                                                    | SERWER DOCELOW<br>SERWER00.zse.com                |
| Zanim rozpoczniesz<br>Typ Instalacji<br>Wybieranie serwera<br>Role serwera<br>Funkcje | Aby zainstalować następujące role, usługi ról lub funkcje na wybranym serwerze, klik<br>Zainstaluj.<br>✓ Automatycznie uruchom ponownie serwer docelowy, jeśli będzie to potrzebne<br>Funkcje opcjonalne (np. narzędzia administracyjne) mogą być wyświetlane na tej str<br>zostały automatycznie wybrane. Jeśli nie chcesz instalować funkcji opcjonalnych, klik<br>Poprzedni, aby wyczyścić ich pola wyboru. | onij przycisk<br>onie, ponieważ<br>onij polecenie |
| Potwierdzenie                                                                         | Kreator dodawania ról i funkcji                                                                                                    |                                                   |
|                                                                                       | Jeśli jest wymagane ponowne uruchomienie, ten serwer zostanie<br>automatycznie ponownie uruchomiony bez dodatkowych<br>powiadomień. Czy chcesz zezwolić na automatyczne ponowne<br>uruchamianie?<br>Tak Nie                                                                                                    |                                                   |
|                                                                                       | Eksportuj ustawienia konfiguracji<br>Określanie alternatywnej ścieżki źródłowej                                                                                                    |                                                   |
|                                                                                       | < Wsterz Dalei > Zainsta                                                                                                    | dui Δeudui                                        |

I rozpoczyna się proces instalacji, a po jego zakończeniu klikamy "Zamknij".

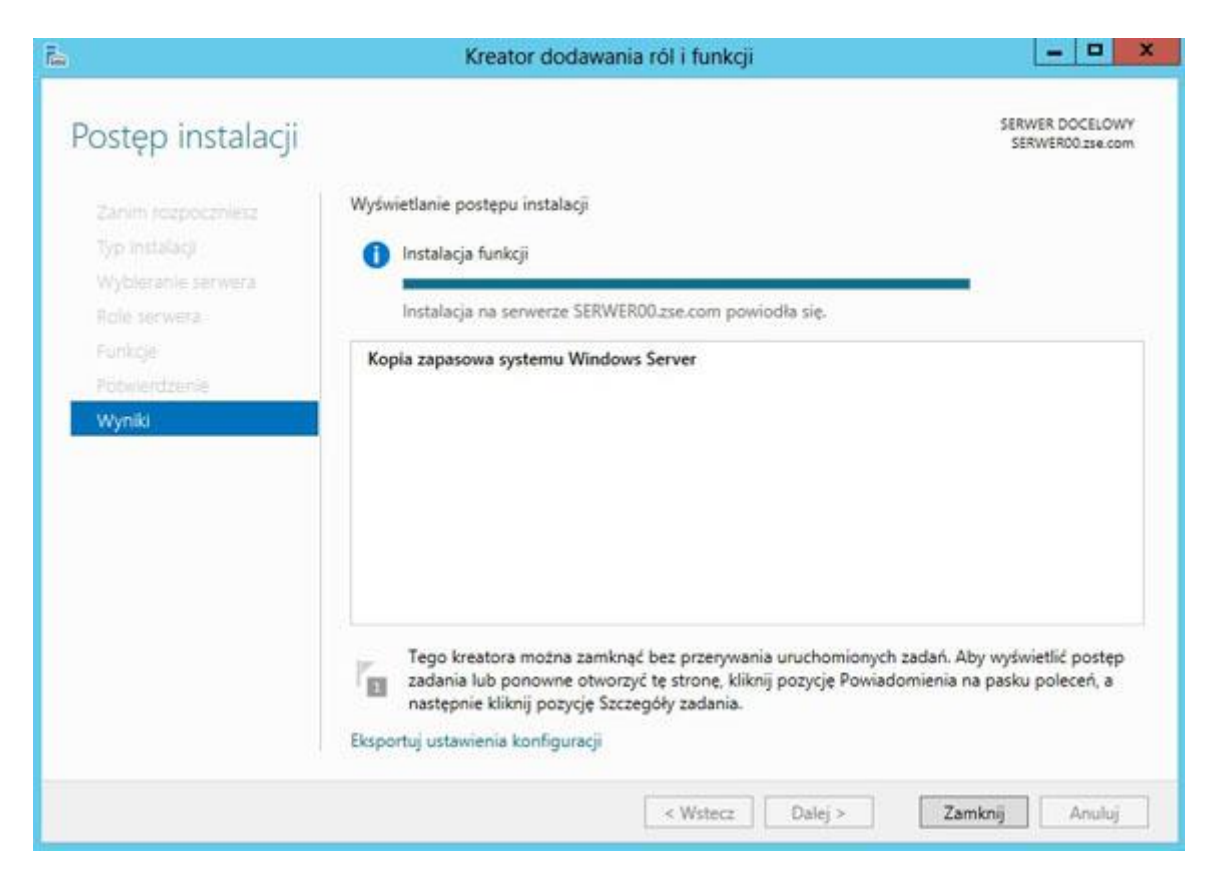

I ponownie uruchamiamy z "Menedżera serwera" opcję "Narzędzia"-->"Kopia zapasowa systemu Windows Server". Widzimy, że mamy do dyspozycji już jakieś opcje w narzędziu **wbadmin**.

| 4 + 2 m 2 m            | ]/                                                                     |           |                                     |     |                                                                                                    |
|------------------------|------------------------------------------------------------------------|-----------|-------------------------------------|-----|----------------------------------------------------------------------------------------------------|
| ➢ Kopia zapasowa syste | Godzina                                                                | Komunikat | Opis                                | ~   | Akcje<br>Lokalna kopia zapasowa<br>to Harmonogram wykonywania kopii zapas<br>Jednorazowa kopia zapasowa<br>Odzyskaj |
|                        | Stan                                                                   |           |                                     | 100 | Widok Pomoc                                                                                                    |
|                        | Ostatnia kopia zapasowa<br>Stan: -<br>Godzina: -<br>Wyświeti szczegóły |           | Nastepna kopia<br>Stan:<br>Godzina: | *   |                                                                                                    |

### 6. Tworzenie plików wsadowych.

*Plik wsadowy* to zestaw poleceń systemu operacyjnego, które są zapisane w plikach tekstowych (skryptach), a wykonywane w trybie wsadowym czyli bez udziału użytkownika. W systemie Windows mają one rozszerzenie **.bat** lub **.cmd**.

Plik wsadowy wykorzystamy do stworzenia danych, z których będziemy tworzyć kopie zapasowe. Utworzymy plik wsadowy o nazwie **plik.bat**, który utworzy katalog **DANE1** a w nim trzy pliki z pewną zawartością.

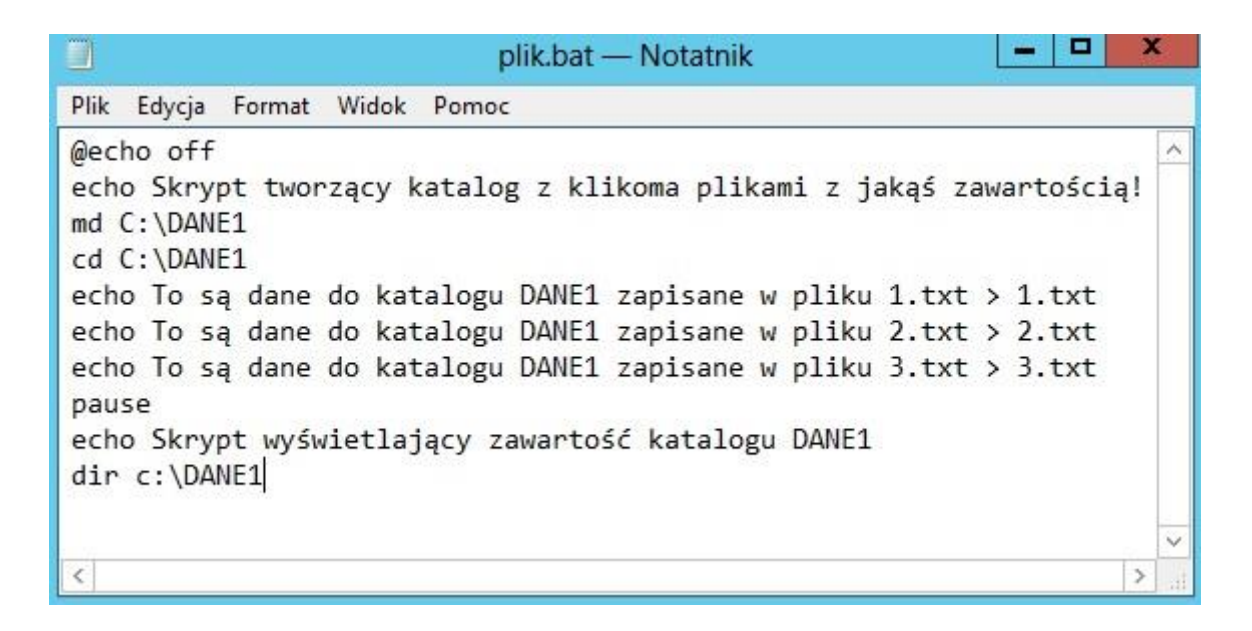

Po uruchomieniu pliku otrzymamy:

| 6A.                                                                                                    | Administrator: Wiersz polecenia                                                    |         | × |
|----------------------------------------------------------------------------------------------------|------------------------------------------------------------------------------------|---------|---|
| C:\>md C:\DANE1                                                                                                    |                                                                                    |         | ^ |
| C:\>cd C:\DANE1                                                                                                    |                                                                                    |         | _ |
| C:\DANE1>echo Io                                                                                                    | s-û dane do katalogu DANE1 zapisane w pliku 1.txt                                  | 1>1.txt | ≡ |
| C:∖DANE1>echo To                                                                                                    | s-û dane do katalogu DANE1 zapisane w pliku 2.txt                                  | 1>2.txt |   |
| C:∖DANE1>echo To                                                                                                    | s—ů dane do katalogu DANE1 zapisane v pliku 3.txt                                  | 1>3.txt |   |
| C:\DANE1>pause<br>Press any key to                                                                                             | continue                                                                           |         |   |
| C:∖DANE1>echo Skr<br>Skrypt wy†fwietla                                                                                         | ypt wy†fwietlaj-ůcy zawarto†f-ç katalogu DANE1<br>j-ůcy zawarto†f-ç katalogu DANE1 |         |   |
| C:\DANE1>dir c:\D<br>Volume in drive<br>Volume Serial Nu                                                                       | ANE1<br>C has no label.<br>mber is FC3C-03AB                                       |         |   |
| Directory of c:\                                                                                                    | DANE1                                                                              |         |   |
| 2016-05-10 18:04<br>2016-05-10 18:04<br>2016-05-10 18:04<br>2016-05-10 18:04<br>2016-05-10 18:04<br>2016-05-10 18:04<br>3<br>2 | <pre></pre>                                                                        |         |   |
| C:\DANE1>                                                                                                    |                                                                                    |         | ~ |

#### 7. Wykonywanie kopii zapasowej.

Z poprzedniego okna wybieramy "Jednorazowa kopia zapasowa" i naciskamy "Dalej". Uruchamia się "Kreator jednorazowych kopii zapasowych" i naciskamy "Dalej".

| 69                                                                                                    | Kreator jednorazowych kopii zapasowych                                                                                                    |  |  |
|----------------------------------------------------------------------------------------------------|----------------------------------------------------------------------------------------------------|--|--|
| Opcje kopi                                                                                                    | i zapasowej                                                                                                    |  |  |
| Opcje kopii zapasowej<br>Wybieranie konfiguracji k<br>Określ typ miejsca docelo<br>Potwierdzenie<br>Postęp kopii zapasowej | Utwórz teraz kopię zapasową, używając:<br>Opcje zaplanowanej kopii zapasowej<br>Wybierz tę opcję, jeśli utworzono zaplanowaną kopię<br>zapasową i jednakowe ustawienia mają zostać użyte dla tej<br>kopii zapasowej.<br>O Inne opcje<br>Wybierz tę opcję, jeśli nie utworzono zaplanowanej kopii<br>zapasowej lub aby określić dla tej kopii lokalizację albo elementy<br>inne niż w zaplanowanej kopii zapasowej.<br>Aby kontynuować, kliknij przycisk Dalej.<br>Wiecej informacji o wykonywaniu kopii zapasowej serwera |  |  |
|                                                                                                    | < Wstecz Dalej > Kopia zapasowa Anuluj                                                                                                    |  |  |

Pojawia nam się typ konfiguracji naszej kopii - my wybieramy opcję "Niestandardowa" - naciskamy "Dalej".

| 6                                                                                                    | Kreator jednorazowych kopii zapasowych                                                                                                    |
|----------------------------------------------------------------------------------------------------|----------------------------------------------------------------------------------------------------|
| Wybieranie                                                                                                    | konfiguracji kopii zapasowej                                                                                                    |
| Opcje kopii zapasowej<br>Wybieranie konfiguracji k<br>Wybieranie elementów d<br>Określ typ miejsca doceło<br>Potwierdzenie<br>Postęp kopii zapasowej | Jaki typ konfiguracji chcesz zaplanować?         Cały serwer (zalecane)         Chcę wykonać kopię zapasową wszystkich danych serwera, aplikacji oraz stanu systemu.         Rozmiar kopii zapasowej: 12,24 GB         Niestandardowa         Chcę wybrać niestandardowe woluminy lub pliki do uwzględnienia w kopii zapasowej. |

Następnie wybieramy "Dodaj elementy" i wskazujemy nasze dane, z których tworzymy kopię bezpieczeństwa.

| 6                                                                    | Kreator jednorazowych kopii zapasowych                                                                                                    | ×      |
|----------------------------------------------------------------------|----------------------------------------------------------------------------------------------------|--------|
| Wybierania                                                           | e elementów do wykonania kopii zapasowej                                                                                                    |        |
| Opcje kopii zapasowej<br>Wybieranie konfiguracji k                   | Zaznacz elementy, których kopie zapasowe mają zostać wykonane. Wybór funkcji<br>automatycznego odzyskiwania systemu od zera udostępnia największą liczbę opcji,<br>jeśli będzie konieczne wykonanie odzyskiwania. |        |
| Określ typ miejsca docelo<br>Potwierdzenie<br>Postęp kopii zapasowej | Nazwa                                                                                                    |        |
|                                                                      | < 111                                                                                                    | >      |
|                                                                      | Dodaj elementy Usun elementy                                                                                                    |        |
|                                                                      | Ustawienia zaawansowane                                                                                                    |        |
|                                                                      | Wybieranie elementów do uwzglednienia w kopii zapasowej                                                                                                    |        |
|                                                                      | < Wstecz Dalej > Kopia zapasowa Anuluj                                                                                                    | F<br>E |

Rozwijamy zawartość dysku C i wybieramy dane - u nas katalog utworzony plikiem wsadowym "DANE1" i naciskamy OK.

| tów 🗾                                                                       |
|-----------------------------------------------------------------------------|
| ąc odpowiadające im pola wyboru lub<br>v kopii zapasowej są już zaznaczone. |
|                                                                             |
| =                                                                           |
|                                                                             |
| OK Anuluj                                                                   |
|                                                                             |

Możemy kliknąć "Ustawienia zaawansowane" aby wybrać typ kopii VSS.

| 6                                                                    | Kreator jednorazowych kopii zapasowych                                                                                                    | × |
|----------------------------------------------------------------------|----------------------------------------------------------------------------------------------------|---|
| Wybieranie                                                           | elementów do wykonania kopii zapasowej                                                                                                    |   |
| Opcje kopii zapasowej<br>Wybieranie konfiguracji k                   | Zaznacz elementy, których kopie zapasowe mają zostać wykonane. Wybór funkcji<br>automatycznego odzyskiwania systemu od zera udostępnia największą liczbę opcji,<br>jeśli będzie konieczne wykonanie odzyskiwania. |   |
| Określ typ miejsca docelo<br>Potwierdzenie<br>Postęp kopii zapasowej | Nazwa                                                                                                    |   |
|                                                                      | < III Dodaj elementy Usuń elementy Ustawienia zaawansowane Wybieranie elementów do uwzglednienia w kopii zapasowej                                                                                                |   |
|                                                                      | < Wstecz Dalej > Kopia zapasowa Anuluj                                                                                                    |   |

Wybieramy zakładkę "Ustawienia usługi VSS", zaznaczamy "Pełna kopia VSS" i "OK".

| Wykluczenia                        | Ustawienia                                   | usługi VSS                      |                                         |                                           |                                   |                          |
|------------------------------------|----------------------------------------------|---------------------------------|-----------------------------------------|-------------------------------------------|-----------------------------------|--------------------------|
| Wybierz typ k                      | opii zapasov                                 | vej usługi kop                  | owania woluminów                        | v w tle (VSS), któ                        | ira ma zostać u                   | itworzona.               |
| 💿 Pełna koj                        | bia zapasowa                                 | a VSS                           |                                         |                                           |                                   |                          |
| Wybierz t<br>Opcja akt             | ę opcję, jeśli<br>:ualizuje histo            | do tworzenia<br>prię kopii zapa | opii zapasowej apl<br>owych każdego pl  | likacji nie jest uż<br>iku i czyści pliki | ywany żaden ir<br>dziennika aplik | nny produkt.<br>acji.    |
| 🔿 Kopia kop                        | ii zapasowej                                 | VSS                             |                                         |                                           |                                   |                          |
| Wybierz t<br>uwzględn<br>dziennika | ę opcję, jeśli<br>ionych w koj<br>aplikacji. | do tworzenia<br>bii zapasowej   | opii zapasowych a<br>est używany inny p | aplikacji znajdują<br>rodukt. Opcja po    | cych się w wol<br>owoduje zacho   | luminach<br>wanie plików |
|                                    |                                              |                                 |                                         |                                           |                                   |                          |
|                                    |                                              |                                 |                                         |                                           |                                   |                          |
|                                    |                                              |                                 |                                         |                                           |                                   |                          |

Widzimy, że nasz folder jest wybrany i naciskamy "Dalej".

| 0                                                                    | Kreator jednorazowych kopii zapasowych                                                                                                    |
|----------------------------------------------------------------------|----------------------------------------------------------------------------------------------------|
| Wybieranie                                                           | elementów do wykonania kopii zapasowej                                                                                                    |
| Opcje kopii zapasowej<br>Wybieranie konfiguracji k                   | Zaznacz elementy, których kopie zapasowe mają zostać wykonane. Wybór funkcji<br>automatycznego odzyskiwania systemu od zera udostępnia największą liczbę opcji,<br>jeśli będzie konieczne wykonanie odzyskiwania. |
| Określ typ miejsca docelo<br>Potwierdzenie<br>Postęp kopii zapasowej | C:\DANE1                                                                                                    |
|                                                                      | < III >                                                                                                    |
|                                                                      | Dodaj elementy Usuń elementy                                                                                                    |
|                                                                      | Ustawienia zaawansowane                                                                                                    |
|                                                                      | Wybieranie elementów do uwzglednienia w kopii zapasowej                                                                                                    |
|                                                                      | < Wstecz Dalej > Kopia zapasowa Anuluj                                                                                                    |

Określamy miejsce docelowe kopii - my nie mamy innego dysku więc zaznaczamy "Zdalny folder udostępniony" i naciskamy "Dalej".

| 10                                                                                                    | Kreator jednorazowych kopii zapasowych                                                                                                    | × |
|----------------------------------------------------------------------------------------------------|----------------------------------------------------------------------------------------------------|---|
| Określ typ                                                                                                | miejsca docelowego                                                                                                    |   |
| Opcje kopii zapasowej<br>Wybieranie konfiguracji k<br>Wybieranie elementów d<br>Określ typ miejsca docelo | <ul> <li>Wybierz typ magazynu dla kopii zapasowej:</li> <li>Dyski lokalne<br/>Przykład: dysk lokalny (D:), stacja dysków DVD (E:)</li> <li>Zdalny folder udostępniony</li> </ul> |   |
| Określanie folderu zdalne<br>Potwierdzenie<br>Postęp kopii zapasowej                                      | Przykład: \\Serwer_plików\Nazwa_folderu_udostępnionego                                                                                                    |   |
|                                                                                                    | Wybieranie lokalizacji magazynu                                                                                                    |   |
|                                                                                                    | < Wstecz Dalej > Kopia zapasowa Anuluj                                                                                                    |   |

Podajemy ścieżkę do tego folderu - u nas utworzony i udostępniony na dysku C serwera jest folder **kopia**) i zaznaczamy "Nie dziedzicz" aby tylko użytkownicy z poświadczeniami mieli dostęp do kopii i naciskamy "Dalej".

| 60                        | Kreator jednorazowych kopii zapasowych                                                                                                    |  |  |  |  |
|---------------------------|----------------------------------------------------------------------------------------------------|--|--|--|--|
| Określanie                | folderu zdalnego                                                                                                    |  |  |  |  |
| Opcje kopii zapasowej     | Lokalizacia:                                                                                                    |  |  |  |  |
| Wybieranie konfiguracji k | \\SERWER00\kopia                                                                                                    |  |  |  |  |
| Wybieranie elementów d    | Przykład: \\Serwer_plików\Nazwa_folderu_udostępnionego                                                                                             |  |  |  |  |
| Określ typ miejsca docelo | Wewnatrz określonego udziału zostanie utworzony folder o nazwie                                                                                    |  |  |  |  |
| Określanie folderu zdalne | windowsimagebackup do przecnowywania kopii zapasowej.                                                                                              |  |  |  |  |
| Potwierdzenie             | Kontrola dostępu                                                                                                    |  |  |  |  |
| Postęp kopii zapasowej    | Nie dziedzicz                                                                                                    |  |  |  |  |
|                           | Ta opcja powoduje, że kopia zapasowa będzie dostępna tylko dla użytkownika,<br>którego poświadczenia zostaną podane w następnym kroku.             |  |  |  |  |
|                           | O Dziedzicz                                                                                                    |  |  |  |  |
|                           | Ta opcja powoduje, że kopia zapasowa jest dostępna dla każdego użytkownika,<br>który uzyska dostęp do określonego zdalnego folderu udostępnionego. |  |  |  |  |
|                           | <ul> <li>Nie można bezpiecznie chronić kopii zapasowych danych w tym miejscu<br/>docelowym.<br/><u>Wiecej informacji</u></li> </ul>                |  |  |  |  |
|                           | < Wstecz Dalej > Kopia zapasowa Anuluj                                                                                                    |  |  |  |  |

Zabezpieczamy dostęp do kopii i naciskamy "OK".

| Podaj poś<br>wykonani      | wiadczenia użytkownika niezbędne do<br>a kopii zapasowej                             |
|----------------------------|--------------------------------------------------------------------------------------|
| Podaj poświ<br>udostępnion | adczenia użytkownika, który ma uprawnienia do zapisu w tym<br>ym folderze sieciowym. |
|                            | Administrator                                                                        |
| m                          | ••••••                                                                               |
|                            |                                                                                      |

Musimy jeszcze potwierdzić konfigurację naszej kopii i jeśli jest wszystko OK naciskamy "Kopia zapasowa".

| 69                                                 | Kreator jednorazowych kop                                         | ii zapasowych                            | ×  |
|----------------------------------------------------|-------------------------------------------------------------------|------------------------------------------|----|
| Potwierdz                                          | enie                                                              |                                          |    |
| Opcje kopii zapasowej<br>Wybieranie konfiguracji k | Kopia zapasowa poniższych elemen<br>określonym miejscu docelowym. | tów zostanie teraz wykonana i zapisana w |    |
| Wybieranie elementów d                             | Plik wykluczony:                                                  | Brak                                     |    |
| Określ typ miejsca docelo                          | Miejsce docelowe kopii zapasowej:                                 | \\SERWER00\kopia                         |    |
| Określanie folderu zdalne                          | Opcja zaawansowana:                                               | Pełna kopia zapasowa VSS                 |    |
| Potwierdzenie                                      | Elementy kopii zapasowej                                          |                                          |    |
| Postęp kopii zapasowej                             | Nazwa                                                             |                                          |    |
|                                                    | < Wstecz Da                                                       | elej > Kopia zapasowa Anule              | uj |

Jeśli się wszystko powiodło to powinniśmy otrzymać poniższe okno i klikamy "Zamknij".

| 6                                                                                                    | Kreator jednorazow                                                                                  | ych kopii zapa               | asowych                              |
|----------------------------------------------------------------------------------------------------|----------------------------------------------------------------------------------------------------|------------------------------|--------------------------------------|
| Postęp kop                                                                                                    | pii zapasowej                                                                                       |                              |                                      |
| Opcje kopii zapasowej<br>Wybieranie konfiguracji k<br>Wybieranie elementów d<br>Określ typ miejsca docelo<br>Określanie folderu zdalne<br>Potwierdzenie | Stan: Ukończono.<br>Szczegóły stanu<br>Lokalizacja kopii zapa:<br>Przetransferowane dau<br>Elementy | iowej: \\SERWi<br>he: 956 KB | ER00\kopia                           |
| Postęp kopii zapasowej                                                                                                    | Element St<br>Dysk lokalny ( Ul                                                                     | an<br>cończono.              | Przetransferowane<br>956 KB z 956 KB |

I widzimy że nasza kopia została poprawnie wykonana.

| Plik Akcja Widok F   | wbadmin - [Kopia zapasowa s<br>Pomoc                                                                                                    | ystemu Windows Server                                                                                                    | (Lokalne)\Lokalna kopia za                                                                                                    | apasowa]         | _ <b>_</b> ×                                                                                                    |
|----------------------|----------------------------------------------------------------------------------------------------|----------------------------------------------------------------------------------------------------|----------------------------------------------------------------------------------------------------|------------------|----------------------------------------------------------------------------------------------------|
| Kopia zapasowa syste | Colspan= kopia zapasowa           Wiadomości (aktywność z ostatni<br>Godzina           Godzina         *           2016-05-10 18:25         2016-05-10 18:20           1         2016-05-10 18:20           2016-05-05 22:24         2016-05-05 22:24           2016-05-05 22:22         2016-05-05 22:21           2016-05-05 22:11         2016-05-05 22:18 | iego tygodnia — dwukrotne<br>Komunikat<br>Kopia zapasowa<br>Kopia zapasowa<br>Kopia zapasowa<br>Odzyskiwanie plików<br>Kopia zapasowa<br>Kopia zapasowa<br>Kopia zapasowa | kliknięcie wiadomości powod<br>Opis<br>Powodzenie<br>Powodzenie<br>Powodzenie<br>Powodzenie<br>Niepowodzenie<br>Niepowodzenie | luje wy <u>^</u> | Akcje<br>Lokalna kopia z A<br>B Harmonogram<br>Je Jednorazowa k<br>Odzyskaj<br>Konfiguruj ust<br>Widok A<br>Pomoc |
| < <u>10</u> >        | Stan<br>Ostatnia kopia zapasowa<br>Stan: Powodzenie<br>Godzina: 2016-05-10 18:25<br>Wyświetl szczegóły<br>< m                                                                                                    | Na<br>Sta<br>Go                                                                                                    | stepna kopia zapasowa<br>in: Niezaplanowane<br>dzina: -<br>Wyświetl szczegóły                                                 | 2<br>×           |                                                                                                    |

A na dysku C w katalogu "kopia" powinniśmy otrzymać folder zawierający naszą kopię.

| 📕 I 💽 I      | 🚺 🗢 🛛                 | kopia           |            | _ <b>D</b> X          |
|--------------|-----------------------|-----------------|------------|-----------------------|
| Plik         | Narzędzia główne      | Udostępnianie   | Widok      | ~ <b>(</b> )          |
| • •          | ) 🔻 🕇 <u>)</u> « Dysl | k lok 🕨 kopia   | ~ C        | Przeszukaj: kopia 🛛 🔎 |
| 🔆 Ulu        | bione                 | Nazwa           |            | Data modyfika         |
| 9 <u>同</u> C | )statnie miejsca ≡    | 🔒 WindowsImage  | Backup     | 2016-05-10 13:        |
| 🕠 Р          | obrane                |                 |            |                       |
|              | ulpit                 |                 |            |                       |
| 🥽 Bib        | lioteki               |                 |            |                       |
| 1 elemer     | nt 1 zaznaczony el    | ement Stan: 🎎 U | dostephion | v 🖽 🖬                 |

## 8. Odtworzenie danych z kopii zapasowej.

Usuwamy nasz folder z którego robiliśmy kopię zapasową - u nas był to "DANE1".

| Adminis                                                                                                    | trator: Wiersz polecenia                                                                                                    | - | x |   |
|----------------------------------------------------------------------------------------------------|----------------------------------------------------------------------------------------------------|---|---|---|
| Directory of C:\                                                                                                    |                                                                                                    |   |   |   |
| 2016-05-10 18:48 (DIR)<br>2016-05-09 12:09 (DIR)<br>2016-04-03 16:47 (DIR)<br>2016-05-10 18:25 (DIR)<br>2016-05-10 18:25 (DIR)<br>2016-05-05 22:24 (DIR)<br>2012-07-26 09:44 (DIR)<br>2016-05-10 18:48 396                                                                                                    | DANE1<br>domowy<br>inetpub<br>kopia<br>Mama<br>PerfLogs<br>wlik bat                                                                                                    |   | = |   |
| 2016-04-03 15:50 (DIR)<br>2016-04-03 15:50 (DIR)<br>2016-03-29 17:22 (DIR)<br>2016-03-29 17:16 (DIR)<br>2016-05-10 18:43 (DIR)<br>1 File(s)<br>11 Dir(s) 15 977 897                                                                                                    | , pin. Dat<br>Program Files<br>Program Files (x86)<br>StorageReports<br>Users<br>Windows<br>390 bytes<br>984 bytes free                                                   |   |   |   |
| C:\>rd /s DANE1<br>DANE1, Are you sure (Y/N)? y                                                                                                    |                                                                                                    |   |   |   |
| C:∖>dir<br>Volume in drive C has no label.<br>Volume Serial Number is FC3C-Ø3AB                                                                                                    |                                                                                                    |   |   |   |
| Directory of C:\                                                                                                    |                                                                                                    |   |   |   |
| 2016-05-09 12:09 (DIR)<br>2016-04-03 16:47 (DIR)<br>2016-05-10 18:25 (DIR)<br>2016-05-05 22:24 (DIR)<br>2012-07-26 09:44 (DIR)<br>2016-05-10 18:48 390<br>2016-04-03 15:50 (DIR)<br>2016-04-03 15:50 (DIR)<br>2016-03-29 17:22 (DIR)<br>2016-03-29 17:16 (DIR)<br>2016-03-29 17:16 (DIR)<br>2016-05-10 18:43 (DIR)<br>1 File(s)<br>10 Dir(s) 15 979 610<br>C:\> | domowy<br>inetpub<br>kopia<br>Mama<br>PerfLogs<br>9 plik.bat<br>Program Files<br>Program Files (x86)<br>StorageReports<br>Users<br>Windows<br>390 bytes<br>112 bytes free |   |   |   |
|                                                                                                    |                                                                                                    |   | ~ | 1 |

Uruchamiamy z narzędzia **wbadmin** opcję "Odzyskaj".

| A Kopia zapasowa syste                                                                                                    | Lokalna konia zanasowa                                                                                                    |                                                                                                    |                                                                                                    | Abria                                                                                                    |
|----------------------------------------------------------------------------------------------------|----------------------------------------------------------------------------------------------------|----------------------------------------------------------------------------------------------------|----------------------------------------------------------------------------------------------------|----------------------------------------------------------------------------------------------------|
| 🚯 Lokalna kopia zap                                                                                                    | Lokalna kopia zap<br>Za pomocą tej a<br>Na tym komputerze r<br>pomocą Kreatora har<br>Wiadomości (aktywność z oc<br>Godzina<br>2016-05-10 18:25<br>2016-05-10 18:25<br>2016-05-10 13:33<br>2016-05-05 22:24<br>2016-05-05 22:22<br>2016-05-05 22:21<br>2016-05-05 22:18 | DIİkacji možna wykonać poj<br>nie skonfigurowano zaplanowanej k<br>monogramu wykonywania kopii zap<br>statniego tygodnia — dwukrotne<br>Komunikat<br>Kopia zapasowa<br>Kopia zapasowa<br>Kopia zapasowa<br>Kopia zapasowa<br>Kopia zapasowa<br>Kopia zapasowa<br>Kopia zapasowa | jedynczą kopię<br>opii zapasowej. W c<br>pasowych.<br>kliknięcie wiadon<br>Opis<br>Powodzeni<br>Powodzeni<br>Powodzeni<br>Powodzeni<br>Niepowodz<br>Niepowodz | Lokalna kopia zapasowa<br>Lokalna kopia zapasowa<br>Jednorazowa kopia zapasowa<br>Odzyskaj<br>Konfiguruj ustawienia wydajności<br>Widok<br>Pomoc |
| A DECEMBER OF A DECEMBER OF A | Stati                                                                                                    |                                                                                                    | 15.11                                                                                                    |                                                                                                    |

Zaznaczamy nasz serwer i klikamy "Dalej".

| <b>b</b>                                                                                                    | Kreator odzyskiwania                                                                                                    |
|----------------------------------------------------------------------------------------------------|----------------------------------------------------------------------------------------------------|
| J Wprowad                                                                                                    | Izenie                                                                                                    |
| Wprowadzenie<br>Wybieranie daty kopii<br>Wybieranie typu odzy<br>Wybieranie elementó<br>Określanie opcji odzy<br>Potwierdzenie<br>Postęp odzyskiwania | Za pomocą tego kreatora można odzyskiwać pliki, aplikacje, woluminy i stan systemu z kopii zapasowej<br>utworzonej wcześniej.<br>Gdzie znajduje się kopia zapasowa, której chcesz użyć do odzyskiwania?<br>• Ten serwer (SERWER00)<br>· Kopia zapasowa przechowywana w innej lokalizacji<br>Aby kontynuować, kliknij przycisk Dalej. |
|                                                                                                    | Wiecej informacji o odzyskiwaniu danych serwera<br>< Wstecz Dalej > Odzyskaj Anuluj                                                                                                    |

Wybieramy kopię z konkretnego dnia i godziny i naciskamy "Dalej".

| 9                                                                                                    | Kre                                                                                                    | ator odzyskiwania                                                                                                    | X                                                      |
|----------------------------------------------------------------------------------------------------|----------------------------------------------------------------------------------------------------|----------------------------------------------------------------------------------------------------|--------------------------------------------------------|
| J Wybieran                                                                                                    | ie daty kopii zapasowej                                                                                                    |                                                                                                    |                                                        |
| Wprowadzenie<br>Wybieranie daty kopit<br>Wybieranie typu odzy<br>Wybieranie elementó<br>Określanie opcji odzy<br>Potwierdzenie<br>Postęp odzyskiwania | Najstarsza dostępna kopia zapas<br>Najnowsza dostępna kopia zapa<br>Dostępne kopie zapasowe<br>Wybierz datę kopii zapasowej, k<br>zapasowe, są oznaczone czcion | owa: 2016-05-05 21:21<br>sowa: 2016-05-10 18:25<br>tóra zostanie użyta podczas odzyskiwa<br>ką pogrubioną.<br>Data wykonania kopii zapasowej: | nia. Daty, dla których są dostępne kopie<br>2016-05-10 |
|                                                                                                    | Pn Wt Śr Cz Pt So N<br>1<br>2 3 4 5 6 7 8<br>9 10 11 12 13 14 15<br>16 17 18 19 20 21 22<br>23 24 25 26 27 28 29<br>30 31                                       | Godzina:<br>Lokalizacja:<br>Elementy odzyskiwalne:                                                                                            | 18:25 v<br>\\SERWER00\kopia<br>Dysk lokalny (C:) (     |
|                                                                                                    |                                                                                                    | < Wstecz Da                                                                                                    | lej > Odzyskaj Anuluj                                  |

Wskazujemy co chcemy odzyskać (u nas pliki i fodlery) i naciskamy "Dalej".

| 8                                                                                                    | Kreator odzyskiwania                                                                                                    |
|----------------------------------------------------------------------------------------------------|----------------------------------------------------------------------------------------------------|
| J Wybieran                                                                                                    | nie typu odzyskiwania                                                                                                    |
| Wprowadzenie<br>Wybieranie daty kopii<br>Wybieranie typu odzy<br>Wybieranie elementó<br>Określanie opcji odzy<br>Potwierdzenie<br>Postęp odzyskiwania | Co chcesz odzyskać?  Pliki i foldery Umożliwia przeglądanie woluminów uwzględnionych w tej kopii zapasowej w celu wybrania plików i folderów.  Hyper-V Maszyny wirtualne można przywracać w ich lokalizacji oryginalnej lub innej lokalizacji. Można także kopiować pliki wirtualnych dysków twardych maszyn wirtualnych.  Woluminy Umożliwia przywrócenie całego woluminu, na przykład wszystkich danych przechowywanych na dysku Cz.  Aplikacje Umożliwia odzyskanie aplikacji zarejestrowanych w programie Kopia zapasowa systemu Windows Server.  Stan systemu Można odzyskać tyłko stan systemu. |
|                                                                                                    | Wiecej informacji o wykonywaniu odzyskiwania                                                                                                    |
|                                                                                                    | < Wstecz Dalej > Odzyskaj Anuluj                                                                                                    |

Następnie wybieramy co chcemy odzyskać - u nas folder DANE1 z zawartością i naciskamy "Dalej" .

| e elementów do odzyskani                                                                          | ia                                                                                                    |                                                                                                    |
|---------------------------------------------------------------------------------------------------|----------------------------------------------------------------------------------------------------|----------------------------------------------------------------------------------------------------|
| Przeglądaj drzewo w obszarze Dostęp<br>odzyskane. Kliknij element na drzewi<br>Dostępne elementy: | pne elementy w poszukiwaniu p<br>ie lub w obszarze Nazwa, aby wy<br>Elementy do odzyskania                                                                           | lików lub folderów, które mają zostać<br>brać go do odzyskania.                                                                                                    |
| SERWEROO<br>Dysk lokalny (C:)                                                                     | Nazwa<br>1.bt<br>2.bt<br>3.bt                                                                                                    | Data modyfik<br>2016-05-10 1<br>2016-05-10 1<br>2016-05-10 1                                                                                                    |
|                                                                                                   | e elementów do odzyskan<br>Przeglądaj drzewo w obszarze Dostę<br>odzyskane. Kliknij element na drzew<br>Dostępne elementy:<br>SERWER00<br>Dysk lokalny (C:)<br>DANEL | e elementów do odzyskania<br>Przeglądaj drzewo w obszarze Dostępne elementy w poszukiwaniu p<br>odzyskane. Kliknij element na drzewie lub w obszarze Nazwa, aby wy<br>Dostępne elementy:<br>Elementy do odzyskania<br>Nazwa<br>1.bt<br>2.bt<br>3.bt |

Wskazujemy miejsce gdzie dane mają być przywrócone - u nas będzie to lokalizacja oryginalna i naciskamy "Dalej".

| le .                                                                                                    | Kreator odzyskiwania                                                                                                    | × |
|----------------------------------------------------------------------------------------------------|----------------------------------------------------------------------------------------------------|---|
| J Określanie                                                                                                    | e opcji odzyskiwania                                                                                                    |   |
| Wprowadzenie<br>Wybieranie daty kopii<br>Wybieranie typu odzy<br>Wybieranie elementó<br>Określanie opcji odzy<br>Potwierdzenie | Miejsce docelowe odzyskiwania                                                                                                    |   |
| Postęp odzyskiwania                                                                                                    | Gdy ten kreator znajdzie w kopii zapasowej elementy, które są już w miejscu docelowym odzyskiwania<br>Utwórz kopie, aby istniały obie wersje<br>Zastąp istniejące wersje odzyskanymi wersjami<br>Nie odzyskuj elementów, które już istnieją w miejscu docelowym odzyskiwania |   |
|                                                                                                    | Ustawienia zabezpieczeń                                                                                                    |   |
|                                                                                                    | < Wstecz Dalej > Odzyskaj Anuluj                                                                                                    |   |

Potwierdzenie tego co odzyskujemy i naciskamy "Odzyskaj".

| 8                                                                                                    | Kre                                                                               | ator odzyskiwania                                                                                         | × |
|----------------------------------------------------------------------------------------------------|-----------------------------------------------------------------------------------|----------------------------------------------------------------------------------------------------|---|
| Potwierdz                                                                                                    | zenie                                                                             |                                                                                                    |   |
| Wprowadzenie<br>Wybieranie daty kopii                                                                        | Z kopii zapasowej:<br>Elementy do odzyskania:                                     | 2016-05-10 18:25                                                                                          |   |
| Wybieranie typu odzy<br>Wybieranie elementó<br>Określanie opcji odzy<br>Potwierdzenie<br>Postęp odzyskiwania | C:\DANE1\1.txt<br>C:\DANE1\2.txt<br>C:\DANE1\3.txt                                |                                                                                                    |   |
|                                                                                                    | Miejsce docelowe odzyskiwania:<br>Opcja odzyskiwania:<br>Ustawienia zabezpieczeń: | Lokalizacja oryginalna<br>Utwórz kopie odzyskanych plików<br>Odzyskaj<br>< Wstecz Dalej > Odzyskaj Anuluj |   |

Jak widzimy wszystko się powiodło i naciskamy "Zamknij".

| <b>b</b> e                                                                                                    | Kreato                                                                                                   | or odzyskiwani                                 | a                                                                                                    |
|----------------------------------------------------------------------------------------------------|----------------------------------------------------------------------------------------------------|------------------------------------------------|----------------------------------------------------------------------------------------------------|
| 🤳 Postęp od                                                                                                    | zyskiwania                                                                                               |                                                |                                                                                                    |
| Wprowadzenie<br>Wybieranie daty kopii<br>Wybieranie typu odzy<br>Wybieranie elementó<br>Określanie opcji odzy<br>Potwierdzenie | Postęp odzyskiwania plików:<br>Stan: Ukończono.<br>Szczegóły odzyskiwania:<br>Elementy                   |                                                |                                                                                                    |
| Postęp odzyskiwania                                                                                                    | Element Miejsce docelowe<br>C:\DANE1\ C\DANE1\<br>C:\DANE1\ C\DANE1\<br>C:\DANE1\ C:\DANE1\              | Stan<br>Ukończono.<br>Ukończono.<br>Ukończono. | Przetransferowan<br>1 KB z 1 KB<br>1 KB z 1 KB<br>1 KB z 1 KB                                                |
|                                                                                                    | Aby zamknąć kreatora, kliknij przyci<br>wyświetlić postęp tej operacji, otwór<br>systemu Windows Server. | sk Zamknij — op4<br>z komunikat doty           | eracja odzyskiwania będzie kontynuowana w tle. Aby<br>vczący kopii zapasowej w toku w konsoli Kopia zapasowa |
|                                                                                                    |                                                                                                    |                                                | Wstecz Dalej > Zamknij Anuluj                                                                                |

I sprawdzamy np. w wierszu poleceń, że nasze dane zostały przywrócone.

| 655                                                                                                    | Administrator: Wiersz polecenia                                                                                                    | ¢ . |
|----------------------------------------------------------------------------------------------------|----------------------------------------------------------------------------------------------------|-----|
| 2016-05-10                                                                                                   | 18:43 <dir> Windows<br/>1 File(s) 390 bytes<br/>10 Dir(s) 15 979 610 112 bytes free</dir>                                                                                                    | ^   |
| C:∖>dir<br>Volume in<br>Volume Ser                                                                           | drive C has no label.<br>Fial Number is FC3C-03AB                                                                                                    |     |
| Directory                                                                                                    | of C:\                                                                                                    |     |
| 2016-05-10<br>2016-05-09<br>2016-05-10<br>2016-05-05<br>2012-07-26<br>2016-05-10<br>2016-04-03<br>2016-04-03 | 18:57 <dir>       DANE1         12:09       <dir>       aomowy         16:47       <dir>       inetpub         18:25       <dir>       kopia         22:24       <dir>       Mama         09:44       <dir>       PerfLogs         18:48       390       plik.bat         15:50       <dir>       Program Files         15:50       <dir>       Program Files (x86)</dir></dir></dir></dir></dir></dir></dir></dir> |     |
| 2016-03-29<br>2016-03-29<br>2016-05-10<br>C:>>cd DANE                                                        | 17:22 (DIR) StorageReports<br>17:16 (DIR) Users<br>18:43 (DIR) Windows<br>1 File(s) 390 bytes<br>11 Dir(s) 15 981 023 232 bytes free<br>21                                                                                                    |     |
| Volume in<br>Volume Ser                                                                                      | r<br>drive C has no label.<br>·ial Number is FC3C-03AB                                                                                                    |     |
| Directory                                                                                                    | of C:\DANE1                                                                                                    |     |
| 2016-05-10<br>2016-05-10<br>2016-05-10<br>2016-05-10<br>2016-05-10<br>2016-05-10                             | 18:57       (DIR)       .         18:57       (DIR)       .         18:04       55 1.txt         18:04       55 2.txt         18:04       55 3.txt         3 File(s)       165 bytes         2 Dir(s)       15 981 043 712 bytes free                                                                                                    |     |
| C:\DANE1>_                                                                                                   |                                                                                                    | ~   |

## 9. Zaplanowanie kopii zapasowej.

Z narzędzia wbadmin wybieramy "Harmonogram wykonywania kopii...".

| 🚯 Kopia zapasowa syste | Lokalna kopia z                                                  | apasowa                                                                                     |               | Akcje                                                                                                    |
|------------------------|------------------------------------------------------------------|---------------------------------------------------------------------------------------------|---------------|----------------------------------------------------------------------------------------------------|
| ्रिक Lokalna kopia zap | tie plików<br>sowa<br>sowa<br>sowa<br>tie plików<br>sowa<br>sowa | Opis<br>Powodzenie<br>Powodzenie<br>Powodzenie<br>Powodzenie<br>Powodzenie<br>Niepowodzenie |               | Lokalna kopia zapasowa<br>Harmonogram wykonywania kopii<br>Jednorazowa kopia zapasowa<br>Odzyskaj<br>Konfiguruj ustawienia wydajności<br>Widok<br>Pomoc |
| ( M ) )                | Nas                                                              | tępna kopia zapasowa<br>III                                                                 | Wszystkie k 🗸 |                                                                                                    |

Uruchamia się "Kreator harmonogramu kopii zapasowych" i naciskamy "Dalej".

| to Kre                                                                                                    | eator harmonogramu wykonywania kopii zapasowych                                                                                                    |
|----------------------------------------------------------------------------------------------------|----------------------------------------------------------------------------------------------------|
| Wprowadz                                                                                                    | enie                                                                                                    |
| Wprowadzenie<br>Wybierz konfigurację kop<br>Określanie godziny wyko<br>Określanie typu miejsca d<br>Potwierdzenie<br>Podsumowanie | Ten kreator umożliwia skonfigurowanie regularnego uruchamiania operacji<br>wykonywania kopii zapasowej.<br>Aby utworzyć harmonogram wykonywania kopii zapasowych, należy najpierw podjąć<br>następujące decyzje:<br>— Co ma zostać uwzględnione w kopii zapasowej (cały serwer, stan serwera, wybrane<br>pliki, foldery czy woluminy).<br>— Kiedy i jak często mają być tworzone kopie zapasowe serwera.<br>— Gdzie mają być przechowywane kopie zapasowe.<br>Aby kontynuować, kliknij przycisk Dalej. |
|                                                                                                    | Wiecej informacji o planowaniu kopii zapasowych           < Wstecz         Dalej >         Zakończ         Anuluj                                                                                                    |

Wybieramy opcję "Niestandardowa" i naciskamy "Dalej".

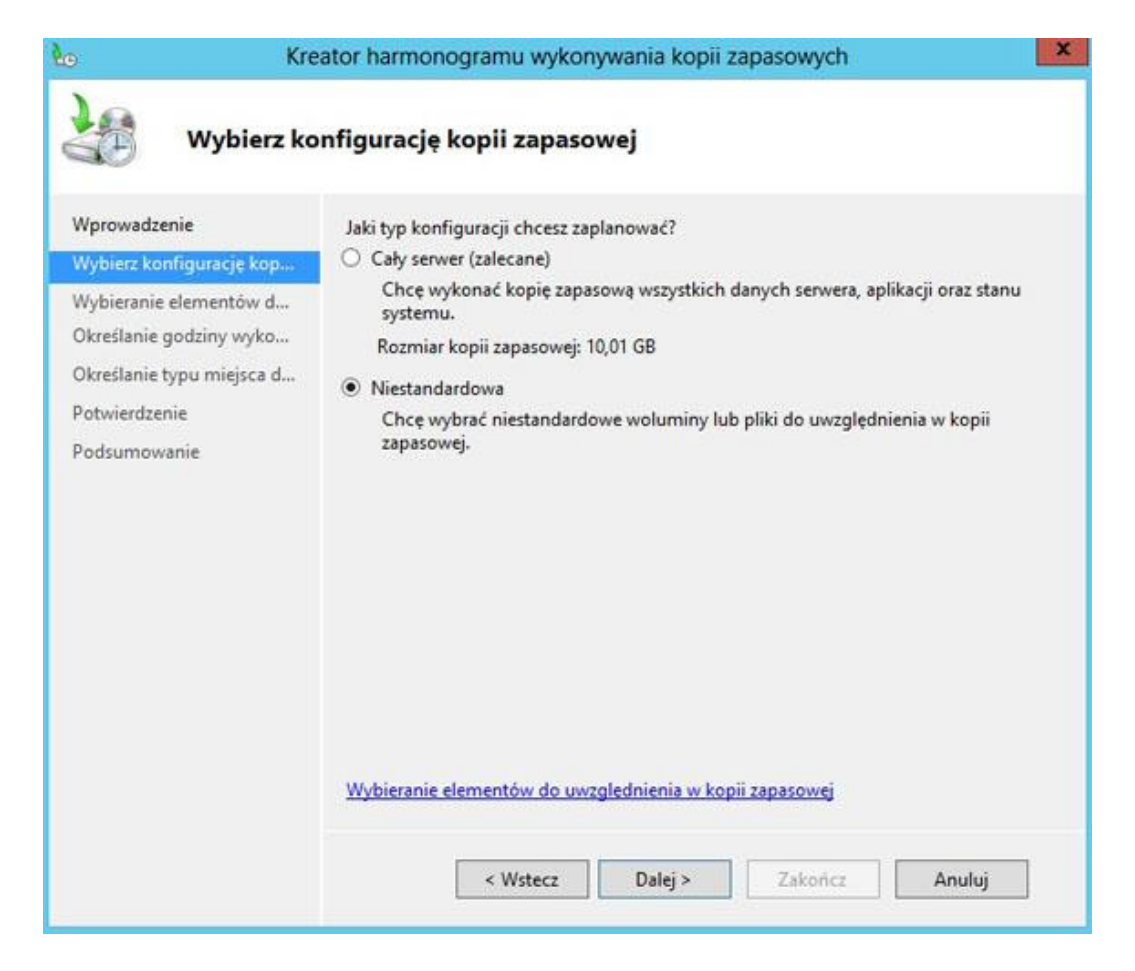

Następnie wybieramy "Dodaj elementy" i wskazujemy nasze dane, z których tworzymy kopię bezpieczeństwa.

| 🌜 Kre                                                                                 | ator harmonogramu wykonywania kopii zapasowych                                                                                                    | × |
|---------------------------------------------------------------------------------------|----------------------------------------------------------------------------------------------------|---|
| Wybieranie                                                                            | elementów do wykonania kopii zapasowej                                                                                                    |   |
| Wprowadzenie<br>Wybierz konfigurację kop                                              | Zaznacz elementy, których kopie zapasowe mają zostać wykonane. Wybór funkcji<br>automatycznego odzyskiwania systemu od zera udostępnia największą liczbę opcji<br>jeśli będzie konieczne wykonanie odzyskiwania. |   |
| Określanie godziny wyko<br>Określanie typu miejsca d<br>Potwierdzenie<br>Podsumowanie | Nazwa                                                                                                    |   |
|                                                                                       | ¢ III                                                                                                    | > |
|                                                                                       | Dodaj elementy Usun elementy                                                                                                    |   |
|                                                                                       | Ustawienia zaawansowane                                                                                                    |   |
|                                                                                       | Wybieranie elementów do uwzglednienia w kopii zapasowej                                                                                                    |   |
|                                                                                       | < Wstecz Dalej > Zakończ Anuluj                                                                                                    | ] |

Rozwijamy zawartość dysku C i wybieramy dane - u nas ponownie wykorzystamy katalog utworzony plikiem wsadowym "DANE1" i naciskamy OK.

| Wybieranie elementów                                                                                                    | ×                      |
|----------------------------------------------------------------------------------------------------|------------------------|
| Wybierz elementy do uwzględnienia w kopii zapasowej, zaznaczając odpowiadające im pola w<br>usuwając ich zaznaczenie. Elementy wybrane do uwzględnienia w kopii zapasowej są już zazn                                                                                                    | ryboru lub<br>naczone. |
| En Ever Dysk lokalny (C:)<br>En Ever Skecycle.Bin                                                                                                    | ^                      |
| DANE1<br>1.txt<br>2.txt<br>3.txt<br>4.txt<br>domowy<br>inetpub<br>kopia                                                                                                    | =                      |
| Image: Additional state of the state of the state of | ~                      |
| ок                                                                                                    | Anuluj                 |

Możemy kliknąć "Ustawienia zaawansowane" aby wybrać typ kopii VSS.

| 69                                                                   | Kreator jednorazowych kopii zapasowych                                                                                                    | × |
|----------------------------------------------------------------------|----------------------------------------------------------------------------------------------------|---|
| Wybierani                                                            | e elementów do wykonania kopii zapasowej                                                                                                    |   |
| Opcje kopii zapasowej<br>Wybieranie konfiguracji k                   | Zaznacz elementy, których kopie zapasowe mają zostać wykonane. Wybór funkcji<br>automatycznego odzyskiwania systemu od zera udostępnia największą liczbę opcji,<br>jeśli będzie konieczne wykonanie odzyskiwania. |   |
| Określ typ miejsca docelo<br>Potwierdzenie<br>Postęp kopii zapasowej | Nazwa                                                                                                    |   |
|                                                                      | <                                                                                                    | > |
|                                                                      | Dodaj elementy Usuń elementy<br>Ustawienia zaawansowane<br>Wybieranie elementów do uwzglednienia w kopii zapasowej                                                                                                |   |
|                                                                      | < Wstecz Dalej > Kopia zapasowa Anuluj                                                                                                    |   |

Wybieramy zakładkę "Ustawienia usługi VSS", zaznaczamy "Pełna kopia VSS" i "OK".

| Wykluczenia                                                             | Ustawienia                                                                   | usługi VSS                                                    | apasowa voo                                           |                                                             |                                 |                                   |
|-------------------------------------------------------------------------|------------------------------------------------------------------------------|---------------------------------------------------------------|-------------------------------------------------------|-------------------------------------------------------------|---------------------------------|-----------------------------------|
| <ul> <li>Wybierz typ k</li> <li>Pełna koj</li> <li>Wybierz t</li> </ul> | opii zapasov<br>Dia zapasow                                                  | vej usługi kopi<br>a VSS<br>do tworzenia k                    | owania wolumin                                        | ów w tle (VSS),<br>anlikacii nie jest                       | która ma zosl                   | ać utworzona.<br>Jep ippy produkt |
| Opcja akt<br>Okopia kop<br>Wybierz t<br>uwzględn<br>dziennika           | ualizuje histo<br>ii zapasowe<br>ę opcję, jeśli<br>ionych w ko<br>aplikacji. | vrię kopii zapas<br>VSS<br>do tworzenia k<br>pii zapasowej je | copii zapasowyc<br>copii zapasowyc<br>est używany inn | p pliku i czyści p<br>h aplikacji znajd<br>y produkt. Opcja | lujących się w<br>a powoduje za | v woluminach<br>achowanie plikóv  |
|                                                                         |                                                                              |                                                               |                                                       |                                                             |                                 |                                   |
|                                                                         |                                                                              |                                                               |                                                       |                                                             |                                 |                                   |

Widzimy, że nasz folder jest wybrany i naciskamy "Dalej".

| Wybieranie                                                            | e elementów do wykonania kopii zapasowej                                                                                                    |
|-----------------------------------------------------------------------|----------------------------------------------------------------------------------------------------|
| Wprowadzenie<br>Wybierz konfigurację kop                              | Zaznacz elementy, których kopie zapasowe mają zostać wykonane. Wybór funkcji<br>automatycznego odzyskiwania systemu od zera udostępnia największą liczbę opcji,<br>jeśli będzie konieczne wykonanie odzyskiwania. |
| Określanie godziny wyko<br>Określanie typu miejsca d<br>Potwierdzenie | Nazwa C:\DANE1                                                                                                    |
| Podsumowanie                                                          |                                                                                                    |
| Podsumowanie                                                          | < 111                                                                                                    |

Określamy dokładny harmonogram tworzenia kopii i naciskamy "Dalej".

| ko K                                                       | reator harmonogramu wyk                                                       | onywania k                        | opii zapasov             | wych           | ×                  |
|------------------------------------------------------------|-------------------------------------------------------------------------------|-----------------------------------|--------------------------|----------------|--------------------|
| Określanie                                                 | e godziny wykonania k                                                         | opii zapas                        | sowej                    |                |                    |
| Wprowadzenie<br>Wybierz konfigurację kop                   | Kiedy i jak często chcesz wy<br>Raz dziennie<br>Wybierz godzinę dnia:         | /konywać kopi                     | e zapasowe?              |                |                    |
| Okretlanie elementow d                                     | Crećciel elt con deleneie                                                     | 1,5,50                            |                          |                |                    |
| Określanie typu miejsca d<br>Potwierdzenie<br>Podsumowanie | Kliknij dostępną godzin<br>kopii zapasowych, klika<br>Dostępna godzina:       | ę, a następnie<br>jąc przycisk Do | dodaj ją do hai<br>odaj. | Zaplanowana go | onywania<br>dzina: |
|                                                            | 00:00<br>00:30<br>01:00<br>02:00<br>02:30<br>03:00<br>03:30<br>04:00<br>04:30 | × III                             | Dodaj ><br>< Usuń        | 21:00          | <                  |
|                                                            | Dowiedz sie wiecej o opcja<br>< Wstecz                                        | ich planowania<br>Dalej           | 2<br>> Zol               | kończ Ar       | nuluj              |

Zaznaczamy opcję miejsca docelowego kopii - u nas to folder sieciowy i naciskamy "Dalej".

| to Kre                                                                                                    | eator harmonogramu wykonywania kopii zapasowych 🛛 🗶                                                                                                    |
|----------------------------------------------------------------------------------------------------|----------------------------------------------------------------------------------------------------|
| Określanie                                                                                                    | typu miejsca docelowego                                                                                                    |
| Wprowadzenie<br>Wybierz konfigurację kop<br>Wybieranie elementów d<br>Określanie godziny wyko<br>Określanie zdalnego fold<br>Potwierdzenie<br>Podsumowanie | Gdzie chcesz przechowywać kopie zapasowe?         Utwórz kopię zapasową na dysku twardym dla kopii (zalecane)         Wybierz tę opcję, aby zastosować najbezpieczniejszy sposób przechowywania kopii zapasowych. Użyte dyski twarde zostaną sformatowane i będą przeznaczone wyłącznie do przechowywania kopii zapasowych.         Utwórz kopię zapasową w woluminie         Wybierz tę opcję, jeśli nie można przeznaczyć całego dysku na kopie zapasowe. Wydajność woluminu może zostać zmniejszona o nawet 200%, gdy służy on do przechowywania kopii zapasowych. Zaleca się, aby inne dane serwera nie były przechowywane w tym samym woluminie.         Utwórz kopię zapasową w udostępnionym folderze sieciowym         Wybierz tę opcję, jeśli nie chcesz przechowywać kopii zapasowych lokalnie na serwerze. W danym momencie jest dostępna tylko jedna kopia zapasowa, ponieważ podczas tworzenia nowej kopii zapasowej zastępuje ona poprzednią.         Wybieranie lokalizacji magazynu |
|                                                                                                    | < Wstecz Dalej > Zakończ Anuluj                                                                                                    |

Informacja dla nas, że ta kopia nadpisze tę istniejącą i naciskamy "OK".

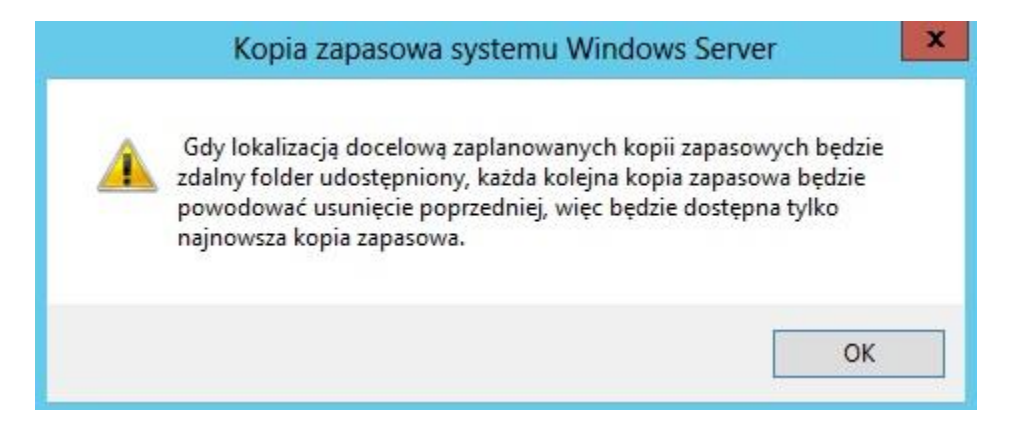

Podajemy ścieżkę do tego folderu, pozostawiamy "Dziedzicz" i naciskamy "Dalej".

| 🌆 Kr                                                                                                    | eator harmonogramu wykonywania kopii zapasowych 🛛 🛛 💌                                                                                                    |
|----------------------------------------------------------------------------------------------------|----------------------------------------------------------------------------------------------------|
| Określanie                                                                                                    | zdalnego folderu udostępnionego                                                                                                    |
| Wprowadzenie<br>Wybierz konfigurację kop<br>Wybieranie elementów d<br>Określanie godziny wyko<br>Określanie typu miejsca d | Lokalizacja:<br>\\SERWER00\kopia<br>Przykład: \\Serwer_plików\Nazwa_folderu_udostępnionego<br>Ten kreator tworzy folder na podstawie nazwy serwera, którego kopia zapasowa jest<br>wykonywana, na przykład Serwer-Pliki_kopii_zapasowej.                                                                             |
| Określanie zdalnego fold                                                                                                   | Kontrola dostępu                                                                                                    |
| Potwierdzenie                                                                                                    | O Nie dziedzicz                                                                                                    |
| Podsumowanie                                                                                                    | Ta opcja powoduje, że kopia zapasowa będzie dostępna tylko dla użytkownika,<br>którego poświadczenia zostaną podane w następnym kroku.                                                                                                    |
|                                                                                                    | <ul> <li>Dziedzicz         Ta opcja powoduje, że kopia zapasowa jest dostępna dla każdego użytkownika, który uzyska dostęp do określonego zdalnego folderu udostępnionego.     </li> <li>Nie można bezpiecznie chronić kopii zapasowych danych w tym miejscu docelowym.         <u>Wiecej informacji</u> </li> </ul> |
|                                                                                                    | < Wstecz Dalej > Zakończ Anuluj                                                                                                    |

Wpisujemy hasło i klikamy "OK".

| Rejestracj                                                                           | a harmonogramu wykonywania kopii                                                                                                    |                      |
|--------------------------------------------------------------------------------------|----------------------------------------------------------------------------------------------------|----------------------|
| Zapasowy<br>Podaj nazwę<br>kopii zapaso<br>Konto użytko<br>powinno byo<br>komputerze | Ch<br>użytkownika i hasło używane do planowania wykonyw<br>wych.<br>wnika musi mieć prawo do zapisu w udziale sieciowyn<br>kontem administratora lub operatora kopii zapasowyc<br>okalnym. | ania<br>n i<br>ch na |
|                                                                                      | Administrator                                                                                                    |                      |
|                                                                                      | •••••                                                                                                    |                      |
|                                                                                      |                                                                                                    | 75157.               |

Potwierdzamy nasze ustawienia i klikamy "Zakończ".

| bo Kree<br>Potwierdze                                                                                                    | ator harmonogramu wykonywania                                                                                                    | kopii zapasowych                                                                                      |
|----------------------------------------------------------------------------------------------------|----------------------------------------------------------------------------------------------------|----------------------------------------------------------------------------------------------------|
| Wprowadzenie<br>Wybierz konfigurację kop<br>Wybieranie elementów d<br>Określanie godziny wyko<br>Określanie typu miejsca d<br>Określanie zdalnego fołd<br>Potwierdzenie<br>Podsumowanie | Zostanie utworzony następujący harmon<br>Godziny wykonywania kopii zapasowej:<br>Pliki wykluczone:<br>Opcja zaawansowana:<br>Miejsca docelowe kopii zapasowej:<br>Elementy kopii zapasowej<br>Nazwa<br>Nazwa<br>C:\DANE1 | logram wykonywania kopii zapasowych.<br>19:30<br>Brak<br>Pełna kopia zapasowa VSS<br>\\SERWER00\kopia |
|                                                                                                    | < Wstecz Dale                                                                                                    | j > Zakończ Anuluj                                                                                    |

I widzimy w podsumowaniu, że nasza kopia została poprawnie zaplanowana - klikamy "Zamknij".

| Kre                                                                                                    | ator harmonogramu wykonywania kopii zapasowych                                                                                                    |
|----------------------------------------------------------------------------------------------------|----------------------------------------------------------------------------------------------------|
| Podsumow                                                                                                    | anie                                                                                                    |
| Wprowadzenie<br>Wybierz konfigurację kop<br>Wybieranie elementów d<br>Określanie godziny wyko<br>Określanie typu miejsca d<br>Określanie zdalnego fold<br>Potwierdzenie | Stan: Harmonogram wykonywania kopii zapasowych został utworzony pomyślnie.<br>Pierwsza zaplanowana kopia zapasowa zostanie wykonana o godz. 2016-05-10 19:30. |
| Podsumowanie                                                                                                    | < Wstecz Dalej > Zamknij Anuluj                                                                                                    |

W naszym narzędziu **wbadmin** również widoczna jest zaplanowana kopia.

|                   |                                                                           |                                                                                                    |                                                                            | C                                                                                                    |
|-------------------|---------------------------------------------------------------------------|----------------------------------------------------------------------------------------------------|----------------------------------------------------------------------------|----------------------------------------------------------------------------------------------------|
| Lokalna kopia zap | nie plików<br>sowa<br>sowa<br>sowa<br>nie plików<br>sowa<br>sowa          | Opis Powodzenie Powodzenie Powodzenie Powodzenie Powodzenie Powodzenie Niepowodzenie Niepowodzenie |                                                                            | Iokalna kopia zapasowa         Isi       Harmonogram wykonywania kopii         Jednorazowa kopia zapasowa       Jednorazowa kopia zapasowa         Odzyskaj       Konfiguruj ustawienia wydajności         Widok       Pomoc |
| < 10 >            | Następna kopia zapasowa<br>Stan: Zaplanowane<br>Godzina: 2016-05-10 19:30 |                                                                                                    | Wszystkie k<br>Całkowita lic<br>Najnowsza k<br>Najstarsza k<br>Wyckar<br>V |                                                                                                    |